## UPLOAD DOCUMENT GUIDE

Once Authorized Person details are saved successfully, all the mandatory documents need to be uploaded is shown in Upload Document tab.

- Prior uploading the document, digitally sign every individual document.
- To digitally sign the pdf file, Adobe Reader 11 is required. Check the Adobe Reader version and make sure the version 11 of the software is installed.
- Open the pdf file to be uploaded.
- Click on Fill & sign, Click on work with certificate, click on Sign with certificate, a pop is displayed as shown below.

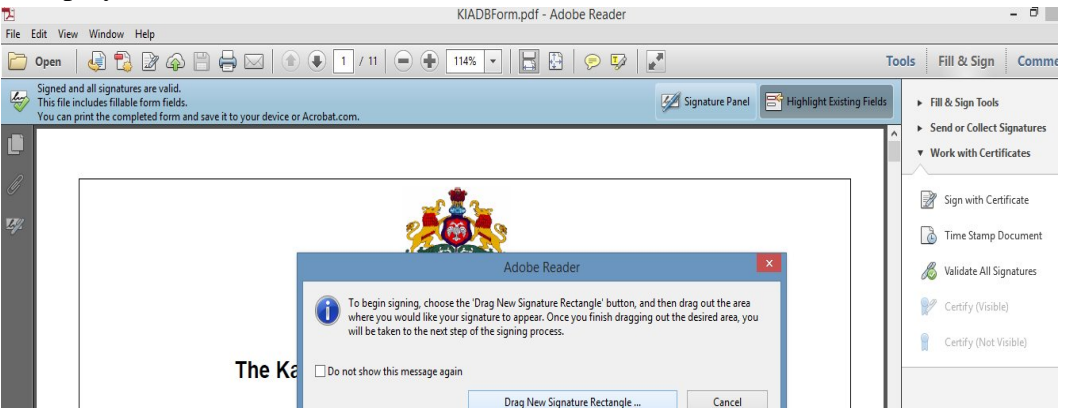

- Click on Drag New Signature rectangle button, Drag the signature button at the end of pdf file.
- Select the certificate.
- Save the signed pdf, Pdf signed will be displayed as shown below.

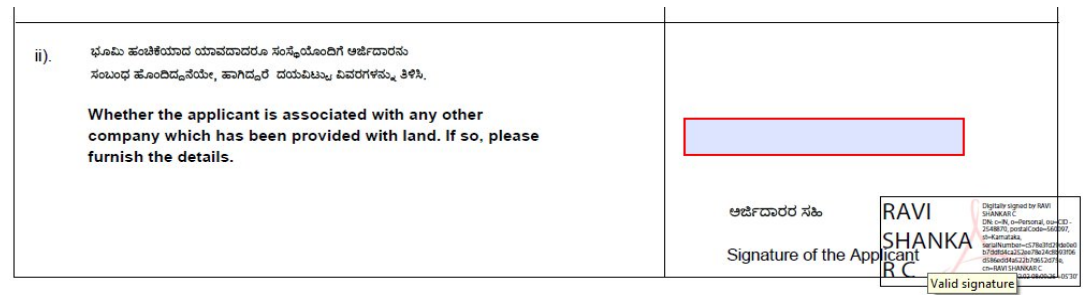

- Sign all the mandatory document pdf need to be uploaded.
- Go to Upload documents tab in e-Udyami application.

Please upload the mandatory documents list as mentioned below

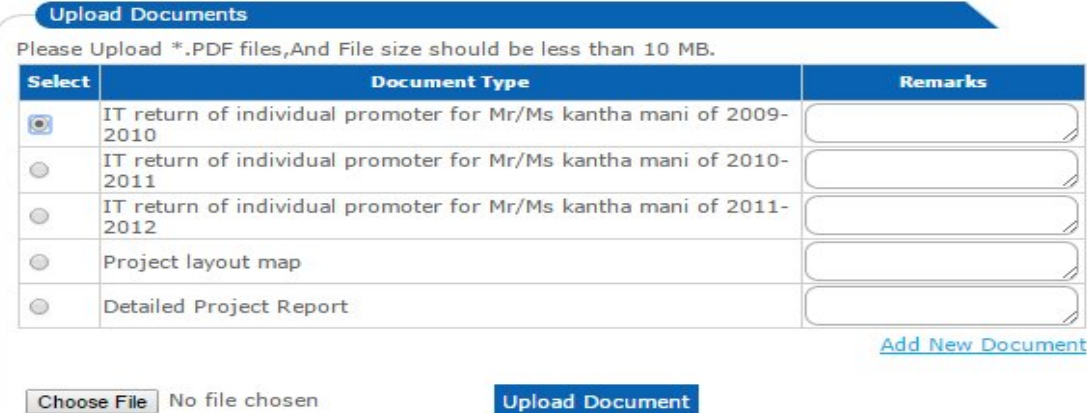

Choose File No file chosen

- Select the Radio button of type of document to be uploaded as shown in the above fig. •
- Click on Choose file, Browse the individual signed pdf document.
- Click on Upload document button.
- Document will be uploaded
- Follow the same procedure to upload all documents.
- Documents that are uploaded by the proponent can be viewed by clicking on to L Upload Documents
- The documents uploaded by proponent will be visible by clicking on to the application • number link as shown below.

| Application Nur                                    | nber Company Name                                                                                                    | Application Type                                             |
|----------------------------------------------------|----------------------------------------------------------------------------------------------------|--------------------------------------------------------------|
| 2604021005210                                      | TMEIC Industrial Systems India Pvt. Ltd.                                                                                               | New Proposal                                                 |
|                                                    |                                                                                                    |                                                              |
| View/Download Documents                            |                                                                                                    |                                                              |
|                                                    |                                                                                                    |                                                              |
| Download                                           | Document Type                                                                                                    | Page Count                                                   |
| Download<br><u>View Document</u>                   | Document Type Land Utilization, Water Requirement & DPR                                                                                | Page Count<br>19                                             |
| Download<br>View Document<br>View Document         | Document Type           Land Utilization, Water Requirement & DPR           Revised Land Utilisation                                   | Page Count<br>19<br>1                                        |
| Download View Document View Document View Document | Document Type           Land Utilization, Water Requirement & DPR           Revised Land Utilisation           Detailed Project Report | Page Count           19           1           1           19 |

Proponent can add a new document by clicking on to 'Add New Document '.

Add New Document

Choose File No file chosen

Upload Document

Note:

1. Upload Document link works only after the application is submitted.

2. It is not necessary to do digital signature on each page of the document being

uploaded. It is mandatory to do the Digital signature on any one page of the document to be uploaded.